### Инструкция для модели TEXET DVR-601FHD

ВНИМАНИЕ! РУКОВОДСТВО ДЛЯ МОДЕЛЕЙ, КОТОРЫЕ ПОСЛЕ ПРОШИВКИ ПЕРЕСТАЛИ ВКЛЮЧАТЬСЯ! («кирпич»)

ВНИМАНИЕ! НА x64 СИСТЕМАХ ДРАЙВЕР ДЛЯ УСТРОЙСТВА УСТАНОВЛЕН НЕ БУДЕТ! ДЛЯ ОБНОВЛЕНИЯ ИСПОЛЬЗУЙТЕ 32-РАЗРЯДНУЮ СИСТЕМУ WINDOWS. ВНИМАНИЕ! Данная инструкция подходит для регистраторов на процессоре Ambarella от компании teXet.

При необходимости прошивки моделей 500HD, 600FHD, 1GP, необходимо скачать соответствующие версии ПО в разделе «Центр загрузки». Например, для регистратора DVR-1GP файл прошивки находится в архиве 1GP-USB-3.29.291211.zip Имя файла TXH3.29.291211\_usb.elf

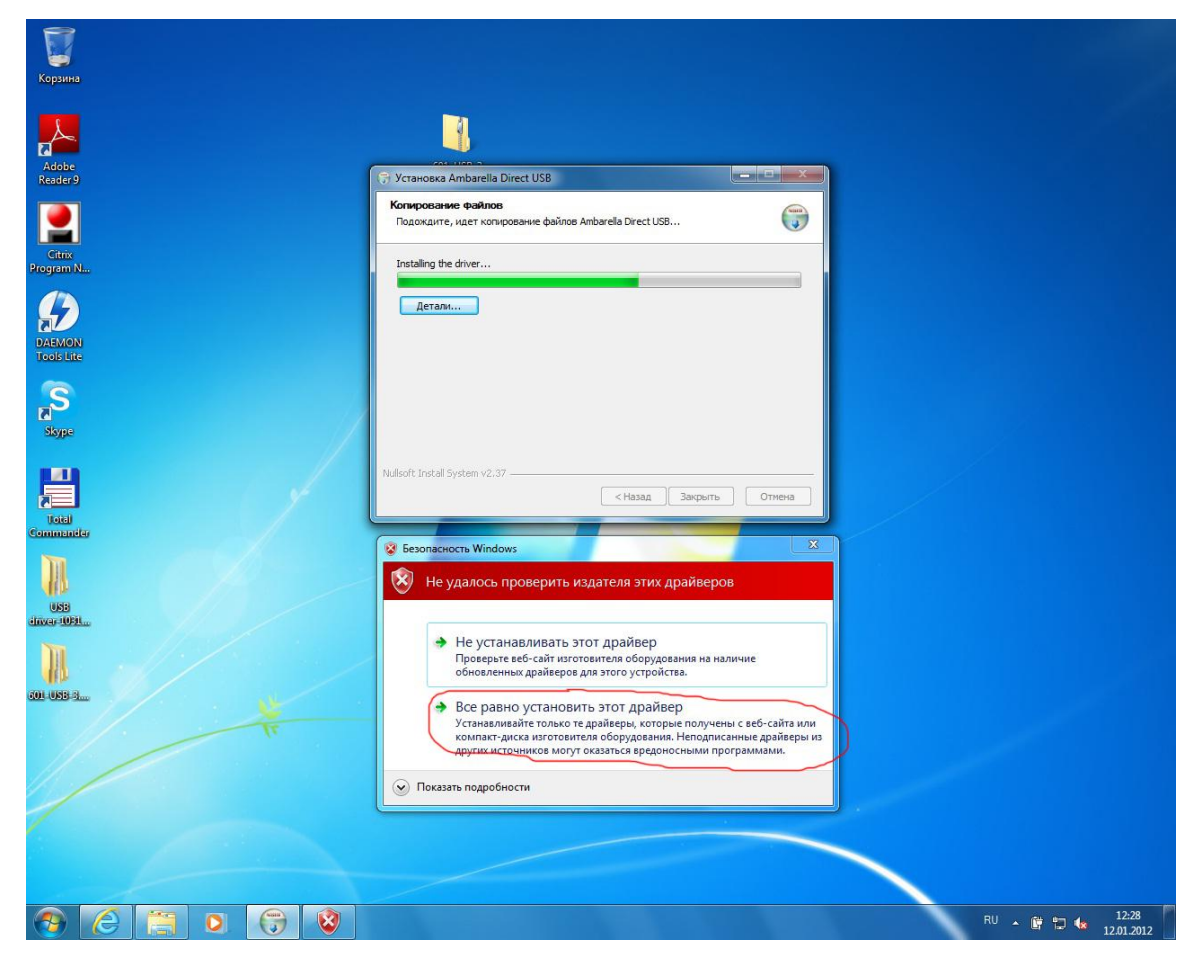

1. Запустите DirectUSB\_Setup\_a2s\_20090710.exe установщик.

 После установки скопируйте файл board.ini в директорию, куда была установлена программа DirectUSB(по умолчанию - c:\Program Files\Ambarella\DirectUSB\).

| 🗢 🚽 🕨 USB drive                                                                                                    | er-10312011 🕨 USB driver            | 👻 🍕 Поиск: USB driver |                 |          |  |  |
|----------------------------------------------------------------------------------------------------|-------------------------------------|-----------------------|-----------------|----------|--|--|
| Упорядочить 👻 Доба                                                                                                    | авить в библиотеку 🔻 Общий доступ 🔻 | Записать на оптиче    | ский диск 🔉 🗄   | •        |  |  |
| 🚖 Избранное                                                                                                    | Имя                                 | Дата изменения        | Тип             | Размер   |  |  |
| 🚺 Загрузки                                                                                                    | board                               | 16.05.2011 14:42      | Параметры конф  | 45 KG    |  |  |
| 📃 Недавние места                                                                                                    | G DirectUSB_Setup_a2s_20090710      | 16.05.2011 14:42      | Приложение      | 1 776 KE |  |  |
| 🔜 Рабочий стол                                                                                                    | install specification               | 16.05.2011 15:13      | Документ Micros | 65 KE    |  |  |
| <ul> <li>Библиотеки</li> <li>Видео</li> <li>Документы</li> <li>Изображения</li> <li>Музыка</li> <li>Музыка</li> <li>Компьютер</li> <li>Сеть</li> </ul> |                                     |                       |                 |          |  |  |
| Элементов: 3                                                                                                    |                                     |                       |                 |          |  |  |

3.

| айл с таким же име                                                         | енем уже существует в этом                   |
|----------------------------------------------------------------------------|----------------------------------------------|
| асположении.                                                               |                                              |
| ыберите файл, который в                                                    | зы хотите сохранить                          |
| <sub>ə</sub> Копировать с зам                                              | иеной                                        |
| Замещает файл, наход<br>файлом:                                            | цившийся в конечной папке, копируемым        |
| board.ini                                                                  |                                              |
| board (С:\Пользоват<br>driver)                                             | ели\tau\Paбочий стол\USB driver-10312011\USB |
| Размер: 44,2 КБ (бол                                                       | ьше)                                         |
| <ul> <li>Не копировать</li> <li>Никакие файлы не изи<br/>папке:</li> </ul> | иеняются. Оставить этот файл в конечной      |
| board (C:\Program Fi                                                       | les\Ambarella\DirectUSB)                     |
| Размер: 43,2 КБ<br>Дата изменения: 23.0                                    | 3.2009 15:24                                 |
| 🛶 Копировать, но с                                                         | охранить оба файла                           |
| Копируемый файл по.                                                        | лучит новое имя "board (2).ini"              |
|                                                                            | Отмена                                       |

4. Запустите программу DirectUSB.

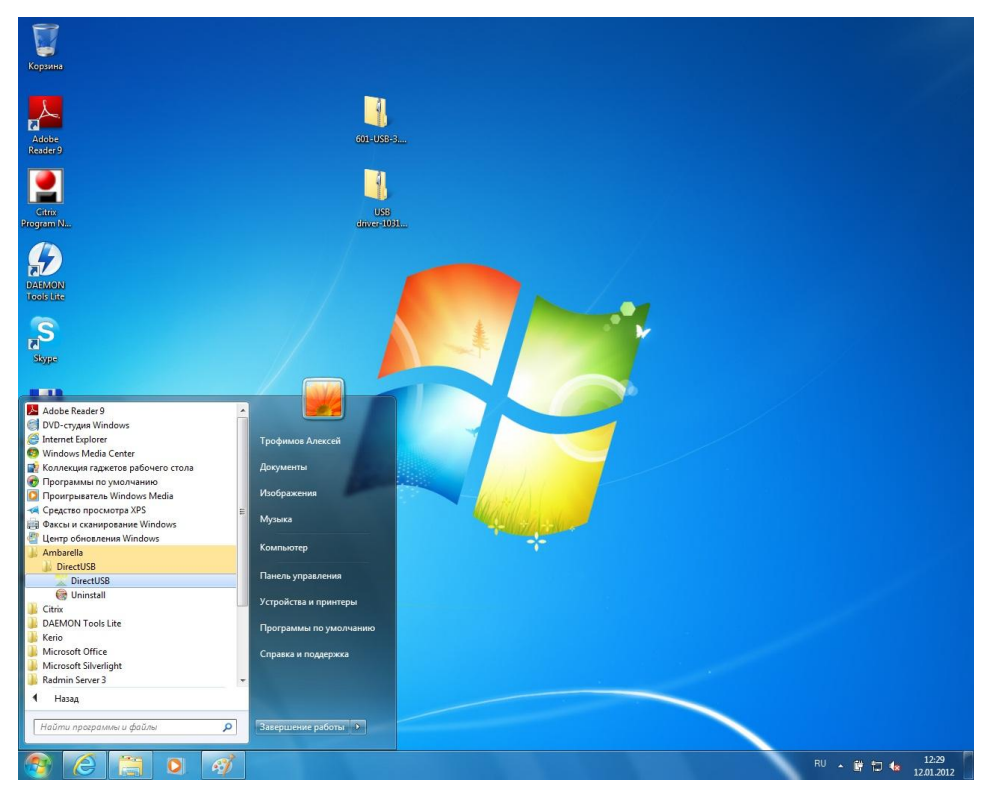

5. Установите параметры в соответствии с рисунком.

| Direct USB                                                                                               |                |
|----------------------------------------------------------------------------------------------------|----------------|
| Board: a2s_512Mb  DRAM: 216 MHz  Core: 216 MHz                                                           | Connect        |
| DRAM Download Memory Upload                                                                              | Download       |
| C Boot Loader (Amboot)                                                                                   | Erase Flash    |
| Choose     Choose     Choose                                                                             | Memory Test    |
| D:\601-USB-3.29.291211\TXHN3.29.291211_usb.elf Choose C Kernel C DSP Images Directory: C Choose C Choose | <u>U</u> pload |
| Status: Idle Time: 00:00 Level: ERROR  Clear                                                             |                |
| ×                                                                                                    |                |

6. Кнопкой Choose выберите файл прошивки для Вашей модели

#### регистратора

### В данном случае TXNH3.29.291211\_usb.elf из архива 601-USB-3.29.291211.(пример для 601-ой модели)

- 7. Подключите устройство к компьютеру через USB-кабель
- 8. Зажмите кнопку SNAP(с иконкой в виде фотоаппарата).

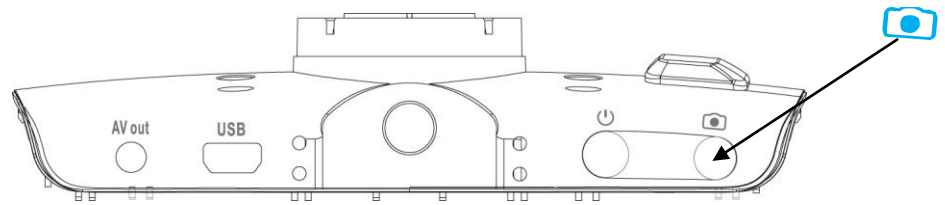

9. Не отжимая кнопку SNAP нажмите кнопку RESET.

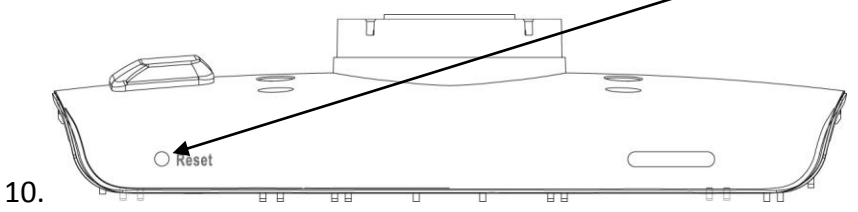

- 11. Windows определит новое устройство и установит его как Ambarella Evaluation Board.
- 12. ВНИМАНИЕ, если устройство определилось как Ambarella Evaluation Board,

| Установка драйверов        | ×                        |
|----------------------------|--------------------------|
| Ambarella Evaluation Board | /становлено              |
| Ambarella Evaluation Board | 🗸 Готово к использованию |
|                            | Закрыть                  |

устанавливать драйвер вручную не требуется! Переходите к пункту 13!

12.1 Если Windows не может установить устройство – установите его вручную.

Отмените загрузку драйверов из Центра загрузок Windows.

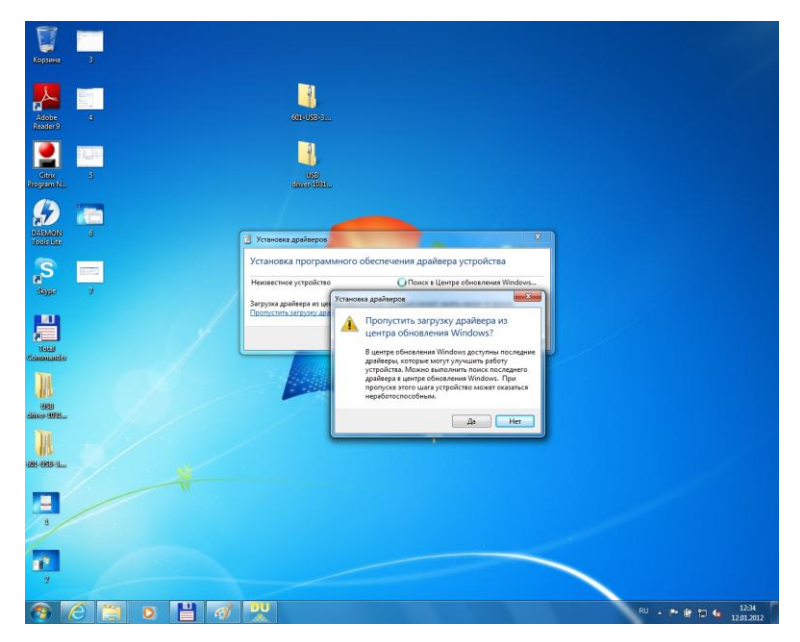

Нажмите Пуск. Наведите курсор на «Мой компьютер». Нажатием правой кнопки мыши вызовите контекстное меню и нажмите «Свойства»

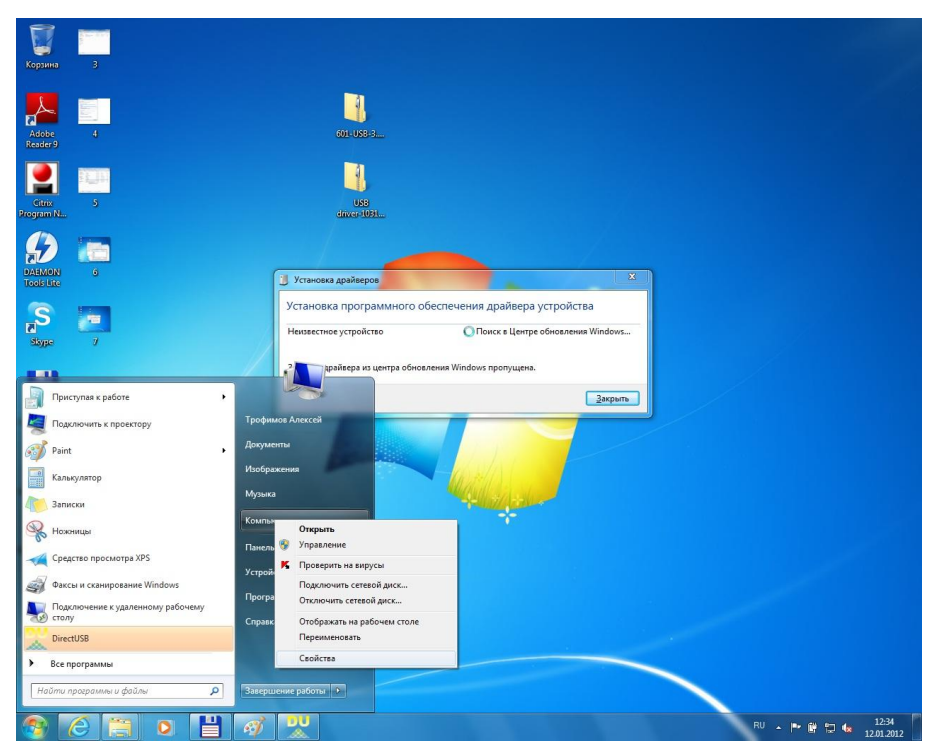

Нажмите «Диспетчер устройств»

| 🕞 🕞 – 💾 🕨 Панель управлен                                                                                                    | ия • Система и безопасность                                                                                               | <ul> <li>Система - 49</li> </ul>                             | Поиск в панели управления   | Q       |
|----------------------------------------------------------------------------------------------------|----------------------------------------------------------------------------------------------------|--------------------------------------------------------------|-----------------------------|---------|
| Панель управления -<br>домашняя страница<br><u>Фиспетчер устройств</u><br>Настройка удаленного<br>доступа<br>Защита системы<br>Дополнительные параметры<br>системы | Просмотр основных св<br>Издание Windows<br>Windows 7 Профессионал<br>© Корпорация Майкросо<br>защищены.<br>Service Pack 1 | едений о вашем ком<br>тьная<br>фт (Microsoft Corp.), 2009. В | апьютере<br>Все права       |         |
|                                                                                                    | Система                                                                                                    |                                                              | Ton Vocta Windows           | E)      |
|                                                                                                    | Процессор:                                                                                                    | Intel(R) Celeron(R) CPU                                      | E3400 @ 2.60GHz 2.60 GHz    |         |
|                                                                                                    | Установленная память<br>(ОЗУ):                                                                                            | 1,00 ГБ                                                      |                             |         |
|                                                                                                    | Тип системы:                                                                                                    | 32-разрядная операцион                                       | ная система                 |         |
|                                                                                                    | Перо и сенсорный ввод:                                                                                                    | Перо и сенсорный ввод н                                      | недоступны для этого экрана |         |
|                                                                                                    | Имя компьютера, имя домен                                                                                                 | а и параметры рабочей гр                                     | уппы                        |         |
|                                                                                                    | Компьютер:                                                                                                    | WKS-02                                                       | Изменить                    |         |
| См. также                                                                                                    | Полное имя:                                                                                                    | WKS-02.local.ru                                              | параметр                    | ы       |
| Центр поддержки                                                                                                    | Описание:                                                                                                    |                                                              |                             | <u></u> |
| Центр обновления Windows                                                                                                    | Домен:                                                                                                    | local.ru                                                     |                             |         |
| Счетчики и средства<br>производительности                                                                                                    | Активация Windows                                                                                                    |                                                              |                             | -       |

# Выберите «Неизвестное устройство» и нажатием правой кнопки

# вызовите контекстное меню-> «обновить драйвер»

| 🚔 Диспетчер устройств                                                      | _ <b>D</b> X |
|----------------------------------------------------------------------------|--------------|
| <u>Файл</u> <u>Д</u> ействие <u>В</u> ид <u>С</u> правка                   |              |
|                                                                            |              |
| ▲                                                                          | •            |
| ▶ 🔮 DVD и CD-ROM дисководы                                                 |              |
| ▶                                                                          |              |
| » 🍃 Батареи                                                                |              |
| Бидеоадаптеры                                                              |              |
| Дисководы гибких дисков                                                    |              |
| Дисковые устройства                                                        |              |
| »                                                                          |              |
| > — Клавиатуры                                                             |              |
| ⊳ нू <b>щ</b> Компьютер                                                    |              |
| 🛛 🟺 Контроллеры USB                                                        | E            |
| Ambarella Evaluation Board                                                 |              |
| - 🟺 Generic USB Hub                                                        |              |
| — 🏺 Intel(R) 82801G (ICH7 Family) USB универсальный хост-контроллер - 27С8 |              |
| — 🏺 Intel(R) 82801G (ICH7 Family) USB универсальный хост-контроллер - 27С9 |              |
| — 🏺 Intel(R) 82801G (ICH7 Family) USB универсальный хост-контроллер - 27СА |              |
| — 🏺 Intel(R) 82801G (ICH7 Family) USB универсальный хост-контроллер - 27СВ |              |
| — 🏺 Intel(R) 82801G (ICH7 Family) USB2 расширенный хост-контроллер - 27СС  |              |
| — 🟺 Корневой USB-концентратор                                              |              |
| — 🏺 Корневой USB-концентратор                                              |              |
| — 🟺 Корневой USB-концентратор                                              |              |
| — 🏺 Корневой USB-концентратор                                              |              |
| — 🟺 Корневой USB-концентратор                                              |              |
| Контроллеры гибких дисков                                                  |              |
| р 📲 Мониторы                                                               |              |
| Б М. Мыши и иные указывающие устоойства                                    |              |

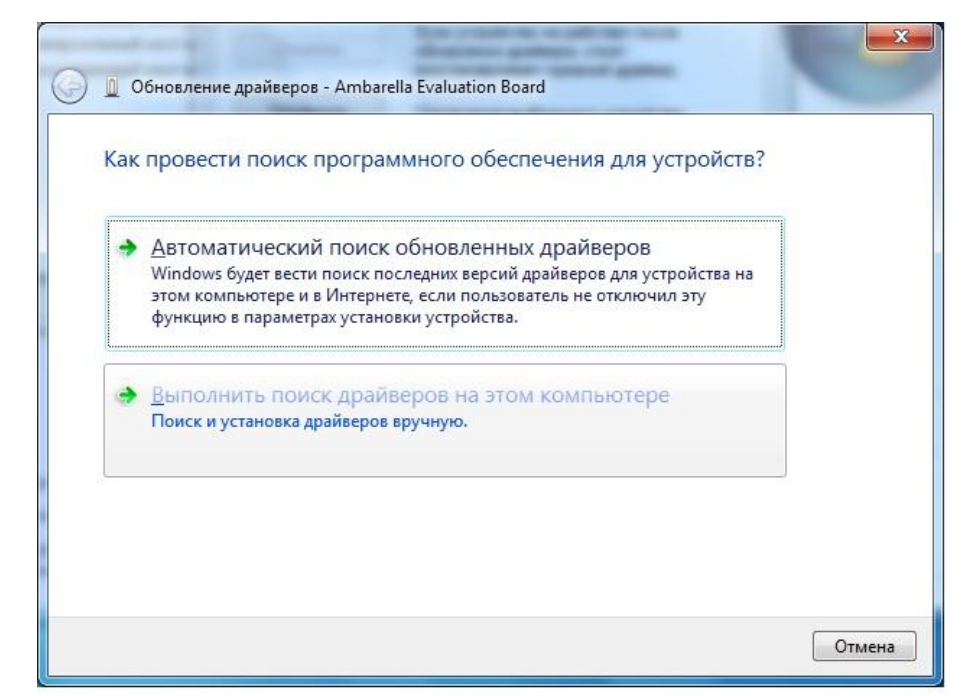

Выберите «Выполнить поиск драйверов на этом компьютере»

Нажмите «Выбрать драйвер из списка»

| Поиск дра    | йверов на этом ко       | ипьютере               |              |                |   |
|--------------|-------------------------|------------------------|--------------|----------------|---|
| Искать драйв | еры в следующем месте   | :                      |              |                |   |
| C:\Users\tau | Documents               |                        | -            | Об <u>з</u> ор |   |
| 🔽 Включая в  | ло <u>ж</u> енные папки |                        |              |                |   |
|              |                         |                        |              |                |   |
|              |                         |                        |              |                |   |
|              |                         |                        |              |                | _ |
| Выбр         | ать драйвер из спи      | ска уже установле      | нных дра     | йверов         |   |
| В этом       | списке перечисляются в  | се установленные драй  | іверы, совме | стимые с этим  |   |
| ycipow       | ством, а также дранверы | для устроисть той же к | атегории.    |                |   |
|              |                         |                        |              |                |   |

Нажмите «Установить с диска»

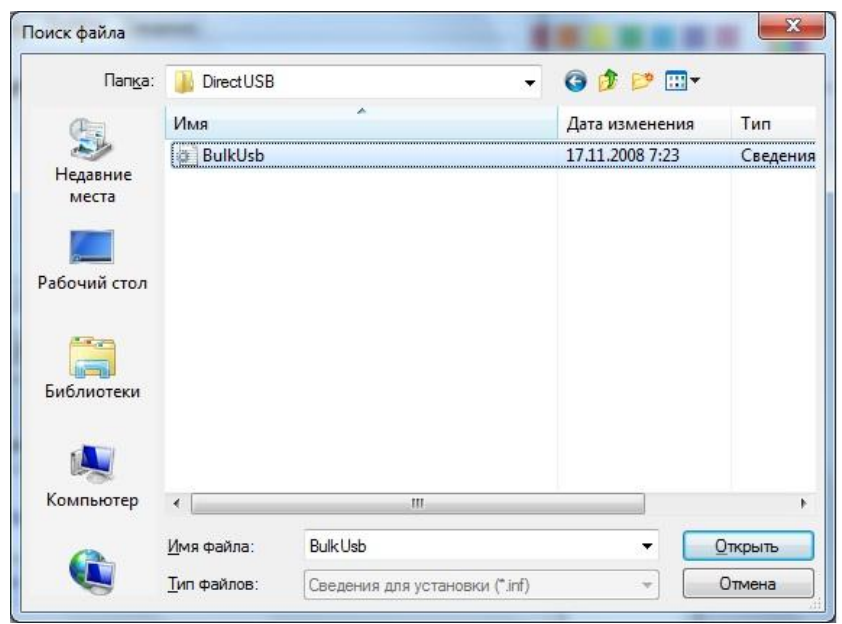

Нажмите «обзор» и выберите файл Bulkusb.inf в папке c:\Program Files\Ambarella\DirectUSB\

Выберите Ambarella Evalution Board и нажмите «Далее»

| ыберите изготовителя уст              | 35                                               |                                                                   |
|---------------------------------------|--------------------------------------------------|-------------------------------------------------------------------|
| становочный диск с драй               | оойства, его модель и<br>ером, нажмите кноп      | 1 нажмите кнопку "Далее". Если имеетс<br>ку "Установить с диска". |
| совместимые устройства                |                                                  |                                                                   |
| -U. F. shating Based                  |                                                  |                                                                   |
| ella Evaluation Board                 |                                                  |                                                                   |
|                                       |                                                  |                                                                   |
| вер без цифрово <mark>й п</mark> одпи | си!                                              |                                                                   |
| -                                     | совместимые устройства<br>rella Evaluation Board | совместимые устройства<br>rella Evaluation Board                  |

В случае появления этого окна...

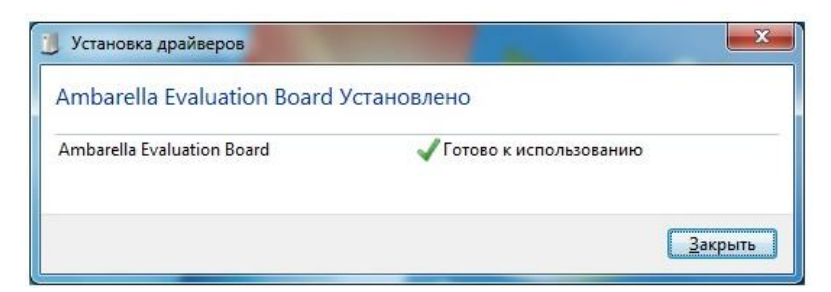

- ...установка драйвера прошла успешно!
- 13. В программе DirectUSB нажимаем кнопку CONNECT.

| Config<br>Board: a2s_512Mb   DRAM: 216 MHz   Core: 216 M | IHz 💌  | Connect        |
|----------------------------------------------------------|--------|----------------|
| DRAM Download Memory Upload                              |        | Download       |
| C Boot Loader (Amboot)                                   |        | Erase Flash    |
|                                                          | Choose | Memory Test    |
| C:\Users\tau\Desktop\601-USB-3.29.291211\601-USB-3.29.29 | Choose | <u>U</u> pload |
| C Kernel                                                 | Choose |                |
| DSP Images Directory:                                    | Choose |                |
|                                                          |        |                |
| tatus: Idle Time: 00:00 Level: ERROR 💌                   | Clear  |                |
| Set message level: 1                                     | ^      |                |
|                                                          |        |                |
|                                                          |        |                |
|                                                          | -      |                |
|                                                          |        |                |

14. Статус программы должен смениться на ОК

| Board: a2s_512Mb 💌                         | DRAM: 216 MHz  Co                            | re: 216 MHz 🔻 | Connect          |
|--------------------------------------------|----------------------------------------------|---------------|------------------|
| DRAM Download Memo                         | ry   Upload                                  |               | <u>D</u> ownload |
| C Boot Loader (Amboot)                     |                                              |               | Erase Flash      |
|                                            |                                              | Choose        | Memory Test      |
| C:\Users\tau\Desktop                       | i♥ verity<br>601-USB-3.29.291211\601-USB-3.2 | 9.29 V Choose | <u>U</u> pload   |
|                                            |                                              | ← Choose      |                  |
| DSP Images Directory:                      |                                              | Choose        |                  |
| itatus: 🔞                                  | Time: 00:00 Level: ERF                       | ROR 💌 🛛 Clear |                  |
| Set message level: 1<br>AMBA device found! |                                              | *             |                  |
|                                            |                                              |               |                  |
|                                            |                                              |               |                  |
|                                            |                                              |               |                  |

15. Нажмите кнопку Erase Flash и дождитесь окончания процесса.

| Direct USB                                                       |             |
|------------------------------------------------------------------|-------------|
| Config<br>Board: a2s_512Mb  DRAM: 216 MHz Core: 216 MHz          | Connect     |
| DRAM Download Memory Upload                                      | Download    |
| C Boot Loader (Amboot)                                           | Memory Test |
| (                                                                | Upload      |
| C Kernel                                                         | 1           |
| M DSP Images Directory:                                          | ſ           |
| Status: Wait Time: 00:01 Level: ERROR - Clear                    |             |
| Set message level: 1<br>AMBA device found!<br>AMBA device found! | <b>^</b>    |
|                                                                  |             |
|                                                                  | Ŧ           |
|                                                                  |             |

16. Нажмите кнопку Download и дождитесь процесса перепрошивки.

| Config<br>Board: a2s 512Mb V DRAM: 216 MHz V Core: 216 MHz V                                                                                                    | Connect        |
|----------------------------------------------------------------------------------------------------|----------------|
|                                                                                                    | Download       |
| C Boot Loader (Amboot)                                                                                                    | Erase Flash    |
| Choose                                                                                                    | Memory Test    |
| Image: Statu Programming     Image: Verify       C:\Users\tau\Desktop\601-USB-3.29.291211\601-USB-3.29.29     Choose       C     Kernel                                                                     | <u>U</u> pload |
| Choose Choose Choose Choose                                                                                                    |                |
| tatus: 🚾 Time: 00:27 Level: ERROR 💌 Clear                                                                                                    | ]              |
| AMBA device not round!<br>AMBA device found!<br>BST: success (2092)<br>BLD: success (146260)<br>PRI: success (4085684)<br>ROM: success (7985408)<br>DSP: success (1668972)<br>Firmware Programming Success! |                |
|                                                                                                    |                |

В случае появления надписи «Firmware programming Success!», перепрошивка закончилась успехом. Отсоедините устройство от кабеля USB и перезагрузите его кнопкой RESET.

В случае возникновения проблем, пишите на адрес tau@alkotel.ru

С уважением, Алексей.